## 地図更新用SDカードを作成する

パソコンから地図データをダウンロードする際に必要な、地図更新用SDカードを作成します。 初めてWeb地図更新を行う場合や、パソコン用の地図更新アプリがインストールされていない場合 は、地図更新アプリインストール用データをSDカードに書き込んでください。

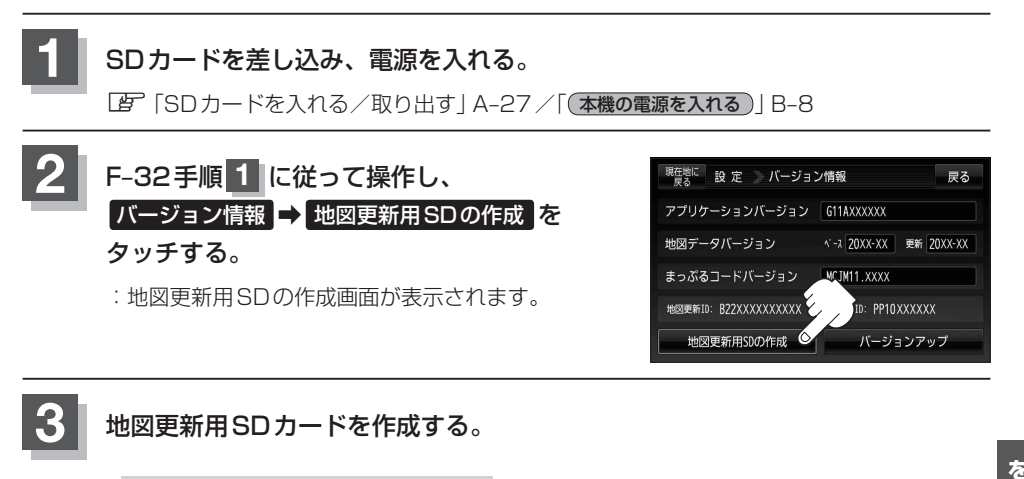

- 初めてWeb地図更新を行う場合
  - "地図更新用アプリインストール用SD"の 項目にある作成をタッチする。
    - :メッセージが表示されるので、はいをタッチすると、地図更新用アプリインストール用情報と本機の車載器情報をSDカードに書き出します。 ※Web地図更新を行うのが初めてでなくても、

(Web 地図更新を1) うのが初めててなくても、 パソコンの買い替えなどで、地図更新アプリが インストールされていない場合は、この操作を 行ってください。

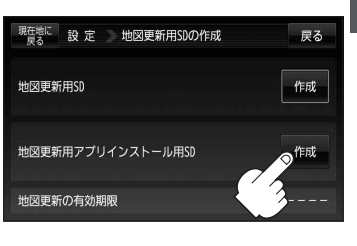

- パソコンに地図更新アプリがインストールされている場合
  - "地図更新用SD"の項目にある 作成 を タッチする。
    - : メッセージが表示されるので、 はい をタッチ すると、本機の車載器情報をSDカードに書き 出します。

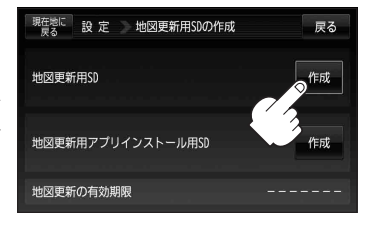

現在地の地図画面に戻るときは、現在地に戻るをタッチする。